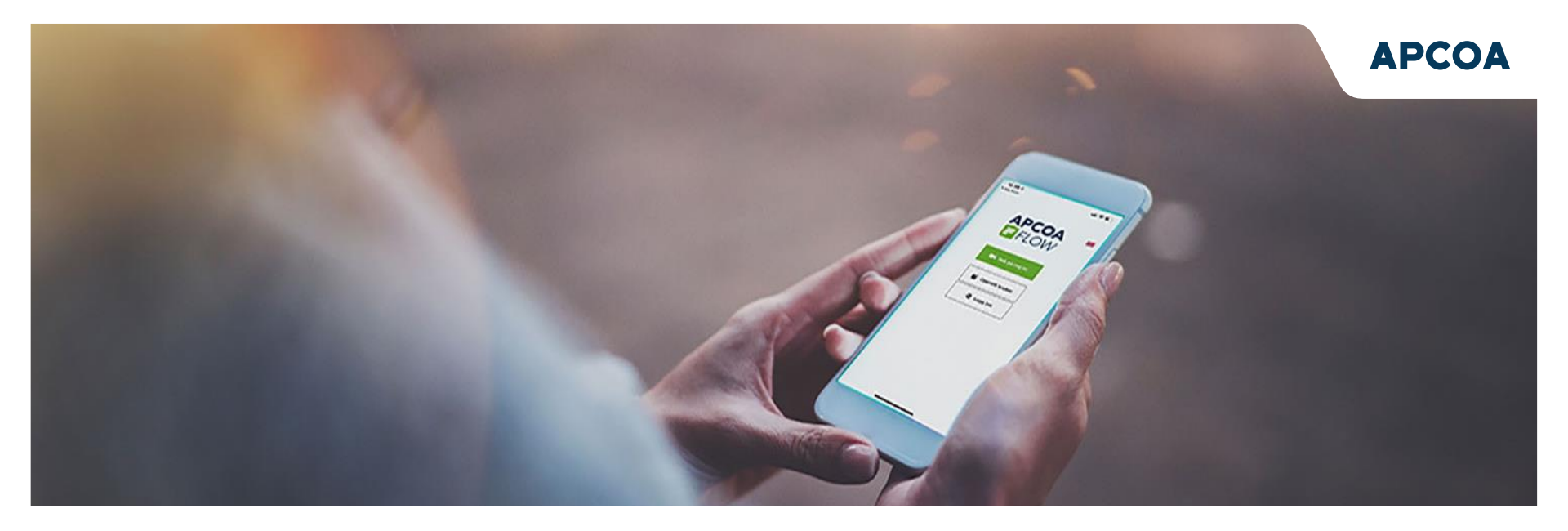

# INFORMASJONSSKRIV OG BRUKERVEILEDNING HEIMDAL P-HUS

11.02.2025

## Informasjonsskriv Heimdal P-hus

Introduksjon: Slik fungerer skiltgjenkjenning på Heimdal P-hus

Ved automatisk skiltgjenkjenning vil parkeringen starte og stoppe automatisk når man kjører inn på parkeringsområdet. For å få en rabatert pris på din parkering, kan man enten velge å forhåndsbetale på automat pr uke/mnd eller inngå en avtale i Apcoa Flow appen.

#### Produkter og tjenester:

- Avtale parkering, 350,- pr uke eller 1350,- pr mnd. Serviceavgift 29,- pr uke/mnd
- Forhåndsbetaling på automat, rabattert pris. 100,- pr døgn, 350,- pr uke, 1350,- pr mnd
- Betaling på automat før avreise, vanlig takst 12,- pr time
- Betal via appen APCOA FLOW pr time 12,- (registrer bruker og huk av for automatisk trekk) med autotrekk 4.90,- pr parkering. Uten autotrekk 10% min Kr 4.90 Maks kr 15,-
- Parkering med «Park and Go». Du trenger ikke foreta deg noe på stedet. Kjør inn, parker og kjør ut. Velg mellom to produkter:
  - o «Park and Go Web» innen 48 timer på flow.apcoa.no. Produktet koster takst.
  - «Park and Go» fakturert til kjøretøyets juridiske eier. Produktet koster takst. Fakturagebyr på kr 10,- tilkommer.

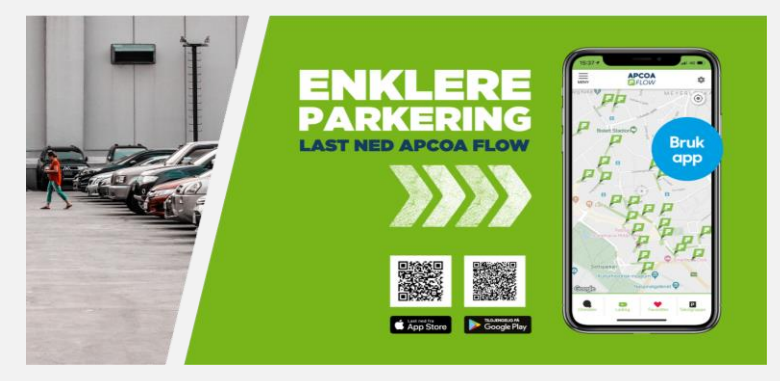

Scann QR-kode for a enkelt laste ned APCOAs parkeringsapp.

APCOA

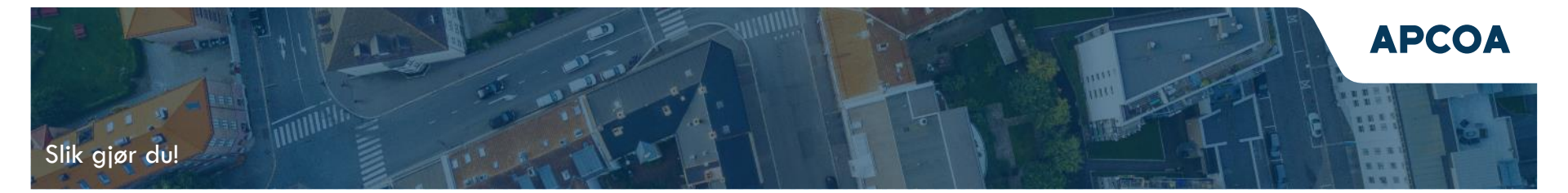

### **Betaling i Flow**

- Dersom du ikke har en parkeringsavtale men ønsker å opprette en privat parkeringsavtale kan du gjøre dette ved å logge deg inn på nettstedet: <u>https://leie.apcoa.no/</u>
- Skriv inn fordelskoden ((4785-25)) hvor anvist i bildet med pil #1 og deretter søk opp parkeringsområdet Heimdal P-hus hvor anvist i bildet med pil #2.
- Du kan uke eller månedsparkering, dette er en løpende avtale. Løpende avtale kan avsluttes i appen.
- Du kan legge til så mange kjøretøy du ønsker i appen, første som kjører inn vil motta «fordelen»
- Portåpner i app følger med denne avtalen

### Forhåndsbetaling på automat:

• Gjelder kun for regnr du registrerer på automat.

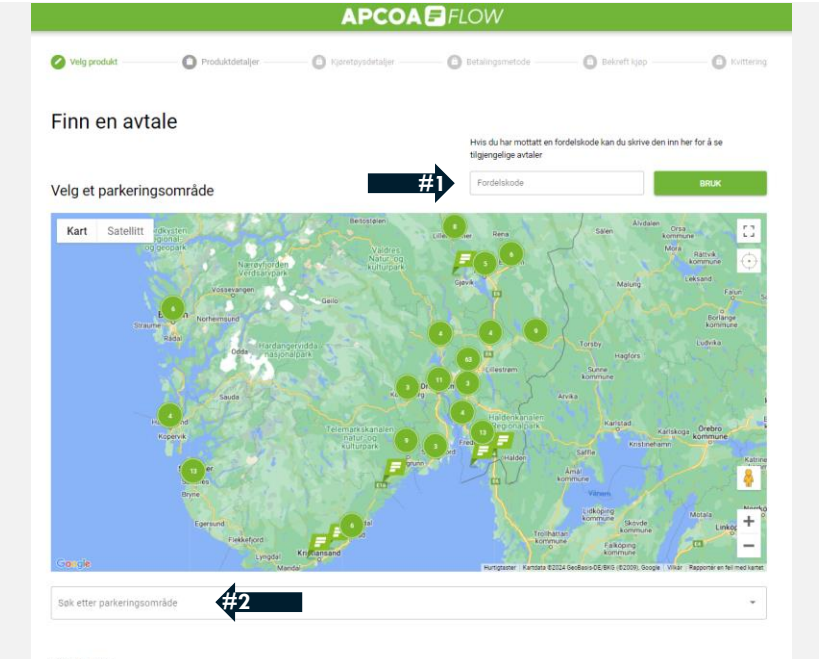

Velg avtale Velg et område for å se tilgjengelige kontrakter

# Hvordan åpne garasjeport

fordrer at du har parkeringsavtale i APCOA FLOW

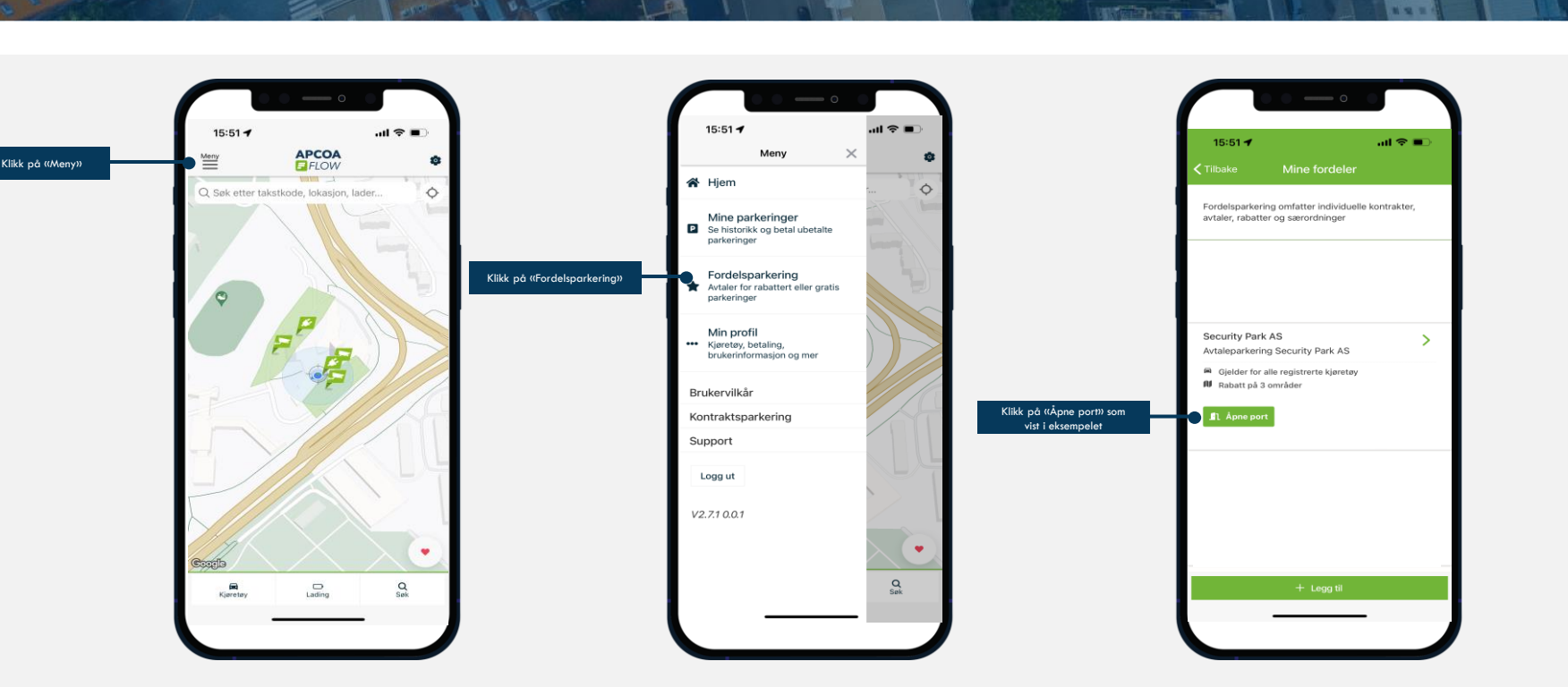

**APCOA** 

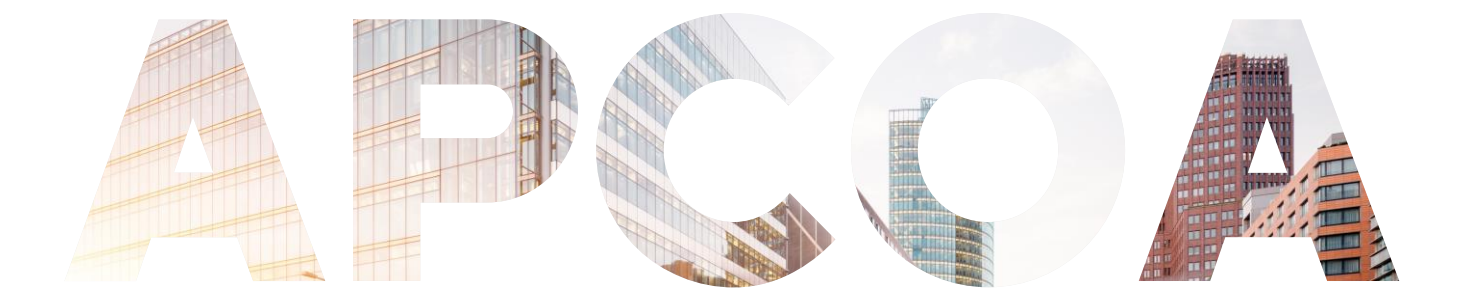